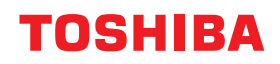

WIELOFUNKCYJNE SYSTEMY CYFROWE

# Podręcznik instalacji oprogramowania

# ©-STUDIO2822AM/2822AF ©-STUDIO2329A/2829A

<sup>©2019</sup> Toshiba Tec Corporation Wszelkie prawa zastrzeżone. Zgodnie z przepisami o prawie autorskim, niniejsza instrukcja nie może być powielana w żadnej formie bez uprzedniego zezwolenia Toshiba Tec Corporation na piśmie.

#### Wstęp

Dziękujemy za zakup wielofunkcyjnego systemu cyfrowego Toshiba. W tym podręczniku opisano sposób instalacji oprogramowania klienckiego. Należy się zapoznać z treścią niniejszego podręcznika przed użyciem urządzenia. Podręcznik należy przechowywać w dostępnym miejscu i używać go w celu konfiguracji środowiska, optymalnie wykorzystującego funkcje urządzeń e-STUDIO.

#### Jak czytać niniejszy podręcznik

#### Symbole przedstawione w podręczniku

Niektórym ważnym elementom w podręczniku towarzyszą przedstawione poniżej symbole. Przed przystąpieniem do używania tego urządzenia należy się z nimi zapoznać.

| ▲ OSTRZEŻENIE | Oznacza sytuację potencjalnie niebezpieczną, która w razie niemożności jej uniknięcia<br>może skutkować śmiercią, poważnymi obrażeniami lub znacznymi szkodami, pożarem<br>urządzenia lub przedmiotów w jego pobliżu.                    |
|---------------|----------------------------------------------------------------------------------------------------|
| 🛆 UWAGA       | Oznacza sytuację potencjalnie niebezpieczną, która w razie niemożności jej uniknięcia<br>może skutkować drobnymi lub umiarkowanymi obrażeniami, częściowym<br>uszkodzeniem urządzenia lub przedmiotów w jego pobliżu bądź utratą danych. |
| Informacja    | Oznacza informacje, na które należy zwrócić uwagę podczas obsługiwania urządzenia.                                                                                                    |
| Porada        | Oznacza praktyczne informacje, przydatne podczas obsługi urządzenia.                                                                                                    |
|               | Oznacza strony z informacjami związanymi z wykonywaną czynnością. Należy<br>przeczytać te strony w razie potrzeby.                                                                                                    |

#### Ekrany i procedury operacyjne

W niniejszym podręczniku ekrany i procedury operacyjne dla systemu Windows opisano na przykładzie systemu Windows 10.

Szczegóły ekranów mogą się różnić w zależności od sposobu używania urządzenia, np. zainstalowanego wyposażenia opcjonalnego, wersji systemu operacyjnego i wykorzystywanych aplikacji.

#### Znaki towarowe

Więcej informacji o znakach towarowych można znaleźć w dokumencie Informacje o bezpieczeństwie.

ZAINSTALOWANIE LUB JAKIEKOLWIEK INNE UŻYCIE TEGO OPROGRAMOWANIA OZNACZA AKCEPTACJĘ PONIŻSZYCH WARUNKÓW (O ILE DOSTAWCA DANEGO OPROGRAMOWANIA NIE DOSTARCZYŁ ODDZIELNEJ UMOWY LICENCYJNEJ, GDYŻ W TAKIM WYPADKU ZASTOSOWANIE MA TA ODDZIELNA UMOWA LICENCYJNA). JEŻELI UŻYTKOWNIK NIE AKCEPTUJE TYCH WARUNKÓW, NIE POWINIEN INSTALOWAĆ ANI UŻYWAĆ TEGO OPROGRAMOWANIA I POWINIEN NATYCHMIAST ZWRÓCIĆ JE DO MIEJSCA, W KTÓRYM JE UZYSKAŁ.

#### PRZYZNANIE LICENCJI:

Niniejszy dokument jest umową prawną pomiędzy użytkownikiem końcowym ("Użytkownik") a firmą TOSHIBA TEC Corporation ("TTEC"). Przyznawana jest licencja na użytkowanie tego oprogramowania, czcionek (włacznie z ich krojami) oraz powiązanej dokumentacji ("Oprogramowanie") z urządzeniem wielofunkcyjnym TTEC, na którym są one zainstalowane ("System"), zgodnie z warunkami przedstawionymi w tej umowie. Oprogramowanie jest prawnie zastrzeżone, a wszelkie prawa autorskie i inne prawa własności intelektualnej, prawa do tytułu i własności Oprogramowania należą do firmy TTEC i jej dostawców. Firma TTEC oraz jej dostawcy zrzekają się odpowiedzialności za instalację lub/i używanie tego Oprogramowania oraz wyniki używania tego Oprogramowania. Użytkownik może używać jednej kopii Oprogramowania, zainstalowanej na jednym Systemie, i nie może kopiować Oprogramowania z żadnego powodu, z wyjątkiem sytuacji, gdy jest to potrzebne do używania go na pojedynczym Systemie. Wszelkie kopie Oprogramowania podlegają warunkom tej umowy licencyjnej. Użytkownik nie może modyfikować, dostosowywać, łączyć, tłumaczyć, dekompilować, rozkładać ani poddawać programowaniu wstecznemu Oprogramowania, ani zezwalać na wykonanie tych czynności przez strone trzecia. Oprogramowania można używać wyłacznie w sposób określony w tej umowie licencyjnej. Użytkownik nie zyskuje żadnego tytułu prawnego do własności intelektualnej zawartej w Oprogramowaniu, a pełne prawa własności zachowuje firma TTEC i jej dostawcy. Użytkownik nie uzyskuje licencji na kod źródłowy Oprogramowania. Nie jest dozwolone modyfikowanie, usuwanie itp. informacji o prawach autorskich do Oprogramowania (w tym w jego duplikatach). Użytkownik jest prawnie odpowiedzialny za naruszenie praw autorskich, nieautoryzowany transfer, odtworzenie lub użycie Oprogramowania.

#### WARUNKI:

Ta Umowa licencyjna obowiązuje aż do jej wypowiedzenia przez TTEC lub niespełnienia dowolnego z jej warunków przez Użytkownika. Po rozwiązaniu umowy Użytkownik zobowiązuje się do zniszczenia wszystkich kopii Oprogramowania. Użytkownik może rozwiązać tę Umowę w dowolnym momencie, niszcząc Oprogramowanie oraz wszystkie jego kopie.

#### WYŁĄCZENIE ODPOWIEDZIALNOŚCI Z TYTUŁU GWARANCJI:

Oprogramowanie jest dostarczane "W STANIE, W JAKIM SIĘ ZNAJDUJE", bez jakiejkolwiek gwarancji, wyraźnej lub domniemanej, w tym w szczególności, gwarancji wartości handlowej, przydatności do określonego celu, gwarancji własności i nienaruszalności praw patentowych. Firma TTEC zrzeka się wszelkich roszczeń gwarancyjnych dotyczących jakości i działania Oprogramowania. Jeśli Oprogramowanie okaże się wadliwe, to Użytkownik, a nie firma TTEC ani jej dostawcy, ponosi wszystkie koszty jego serwisowania, naprawy lub regulacji. Firma TTEC nie gwarantuje, że funkcje Oprogramowania będą spełniały oczekiwania Użytkownika, ani nie gwarantuje nieprzerwanego i wolnego od błędów działania Oprogramowania.

#### AKTUALIZACJE I ZAKOŃCZENIE ROZWOJU:

Firma TTEC może bez ograniczeń wydawać aktualizacje i nowe wersje Oprogramowania lub zakończyć jego wspieranie.

#### **OPROGRAMOWANIE FIRM TRZECICH:**

W niektórych przypadkach oprogramowanie firm trzecich stanowi część Oprogramowania (dotyczy to też przyszłych aktualizacji Oprogramowania oraz jego nowych wersji). Użytkowanie takiego oprogramowania firm trzecich podlega innym warunkom niż te zdefiniowane w niniejszej Umowie licencyjnej i określone jest w umowie licencyjnej pomiędzy Użytkownikiem i firmą trzecią dostarczającą takie oprogramowanie lub w plikach readme (lub plikach podobnych do plików readme) stanowiących odrębne od niniejszej Umowy licencyjnej dokumenty ("Odrębne umowy itp."). Korzystając z oprogramowania firm trzecich, Użytkownik zobowiązany jest postępować zgodnie z postanowieniami Odrębnych umów itp. zawartych z firmami trzecimi. Poza koniecznością przestrzegania postanowień umowy z firmami trzecimi Użytkownik zobowiązany jest do postępowania zgodnie z postanowieniami niniejszej Umowy licencyjnej.

#### OGRANICZENIE ODPOWIEDZIALNOŚCI:

W ŻADNYM WYPADKU FIRMA TTEC ANI JEJ DOSTAWCY NIE SĄ ODPOWIEDZIALNI WZGLĘDEM UŻYTKOWNIKA ZA ŻADNE SZKODY, PRZEWIDZIANE UMOWĄ, NIEDOZWOLONE DZIAŁANIA ANI INNE (z wyjątkiem obrażeń ciała lub śmierci, spowodowanych zaniedbaniem ze strony firmy TTEC lub jej dostawców), W TYM MIĘDZY INNYMI WSZELKIE UTRATY ZYSKÓW, UTRACONE DANE, UTRACONE OSZCZĘDNOŚCI ANI INNE SZKODY WYPADKOWE, SPECJALNE ANI WYNIKOWE, WYNIKAJĄCE Z UŻYCIA LUB NIEMOŻNOŚCI UŻYCIA NINIEJSZEGO OPROGRAMOWANIA, NAWET JEŚLI FIRMA TTEC LUB JEJ DOSTAWCY ZOSTALI POWIADOMIENI O MOŻLIWOŚCI WYSTĄPIENIA TAKICH SZKÓD, ANI TEŻ ZA ROSZCZENIA STRON TRZECICH.

#### OGRANICZONE PRAWA RZĄDU STANÓW ZJEDNOCZONYCH:

Oprogramowanie jest udostępniane z OGRANICZONYMI PRAWAMI. Wykorzystanie, powielenie lub udostępnienie przez rząd Stanów Zjednoczonych informacji z nim związanych podlega ograniczeniom określonym w punkcie (b)(3)(ii) lub (c)(i)(ii) klauzuli 252.227-7013 prawa o danych technicznych i oprogramowaniu komputerowym lub klauzuli 52.227-19 (c)(2) regulacji DOD FAR.

#### INFORMACJE OGÓLNE:

Użytkownik nie może udzielać podlicencji, wynajmować, dzierżawić, cedować ani przekazywać licencji na Oprogramowanie. Żadna próba udzielania podlicencji, wynajmowania, dzierżawienia, cedowania lub przekazywania jakichkolwiek praw lub obowiązków wynikających z niniejszej Umowy nie będzie miała mocy prawnej. Użytkownik zgadza się, że nie ma zamiaru ani nie będzie dostarczał, przesyłał, eksportował ani reeksportował (w sposób bezpośredni ani pośredni) Oprogramowania, w tym jego kopii lub danych technicznych zawartych w samym Oprogramowaniu lub na jego nośnikach, ani żadnego jego produktu do krajów objętych stosownym zakazem przez rząd Japonii, Stanów Zjednoczonych i stosownego kraju. Niniejsza umowa licencyjna będzie regulowana przepisami obowiązującymi w Japonii lub kraju, który wybierany jest przez odpowiedniego Dostawcę firmy TTEC, będącego stroną w sporze wynikającym lub dotyczącym tej umowy licencyjnej. Jeżeli jakakolwiek część niniejszej Umowy zostanie uznana za nieważną lub niewiążącą, pozostałe postanowienia niniejszej Umowy nadal obowiązują.

UŻYTKOWNIK STWIERDZA, ŻE ZAPOZNAŁ SIĘ Z TREŚCIĄ NINIEJSZEJ UMOWY I ROZUMIE JEJ POSTANOWIENIA. ZOBOWIĄZUJE SIĘ TEŻ DO PRZESTRZEGANIA ZAWARTYCH W NIEJ WARUNKÓW. UŻYTKOWNIK ZGADZA SIĘ RÓWNIEŻ, IŻ NINIEJSZA UMOWA STANOWI PEŁNE I WYŁĄCZNE POROZUMIENIE MIĘDZY UŻYTKOWNIKIEM A FIRMĄ TTEC I JEJ DOSTAWCAMI ORAZ ŻE ZASTĘPUJE ONA WSZYSTKIE PROPOZYCJE LUB WCZEŚNIEJSZE UMOWY, USTNE LUB PISEMNE, A TAKŻE WSZELKIE INNE POROZUMIENIA DOTYCZĄCE PRZEDMIOTU NINIEJSZEJ UMOWY LICENCYJNEJ.

Producentem jest firma TOSHIBA TEC Corporation, 1-11-1, Osaki, Shinagawa-ku, Tokio, 141-8562, Japonia.

#### **SPIS TREŚCI**

| Wstęp                                       | 3 |
|---------------------------------------------|---|
| UMOWA LICENCYJNA UŻYTKOWNIKA OPROGRAMOWANIA | 4 |

#### Rozdział 1 PRZED ROZPOCZĘCIEM INSTALACJI

| Przed instalacją oprogramowania w systemie Windows                                                                                                    | <b>10</b>             |
|----------------------------------------------------------------------------------------------------|-----------------------|
| Wymagania systemowe                                                                                                    |                       |
| Przed instalacją oprogramowania w systemie macOS                                                                                                    | 11                    |
| Informacje na temat pliku PPD                                                                                                    |                       |
| Wymagania systemowe                                                                                                    |                       |
|                                                                                                    |                       |
| Przed instalacją oprogramowania w systemie UNIX/Linux                                                                                                    | 12                    |
| Przed instalacją oprogramowania w systemie UNIX/Linux<br>Informacje na temat CUPS                                                                                                    | <b> 12</b>            |
| <b>Przed instalacją oprogramowania w systemie UNIX/Linux</b><br>Informacje na temat CUPS<br>Wymagania systemowe                                                                                  | <b>12</b><br>12<br>12 |
| Przed instalacją oprogramowania w systemie UNIX/Linux<br>Informacje na temat CUPS<br>Wymagania systemowe<br>Rodzaje połączeń                                                                     |                       |
| <ul> <li>Przed instalacją oprogramowania w systemie UNIX/Linux</li> <li>Informacje na temat CUPS</li> <li>Wymagania systemowe</li> <li>Rodzaje połączeń</li> <li>Połączenie przez USB</li> </ul> |                       |

#### Rozdział 2 INSTALACJA W SYSTEMIE WINDOWS

| Instalacja sterowników w Windows                               | 16 |
|----------------------------------------------------------------|----|
| Instalowanie sterowników przy użyciu instalatora               | 16 |
| Instalowanie sterowników przy użyciu technologii Plug and Play | 18 |
| Dezinstalacja sterowników w Windows                            | 22 |

#### Rozdział 3 INSTALACJA W SYSTEMIE macOS

| Instalowanie drukarki w systemie macOS     | 24 |
|--------------------------------------------|----|
| Instalacja pliku PPD                       | 24 |
| Konfiguracja drukarki                      | 27 |
| Odinstalowywanie drukarki w systemie macOS | 32 |

#### Rozdział 4 INSTALACJA W SYSTEMIE UNIX/Linux

| Konfiguracja drukarki do drukowania LPR                                            |        |
|------------------------------------------------------------------------------------|--------|
| Konfiguracja drukarki do drukowania IPP<br>Konfiguracja drukarki do drukowania USB |        |
| Konfiguracja opcji drukowania                                                      |        |
| Dezinstalacja drukarki w systemie UNIX/Linux                                       | •••••• |

# PRZED ROZPOCZĘCIEM INSTALACJI

Przed rozpoczęciem instalacji należy przeczytać informacje dotyczące użytkowanego systemu operacyjnego przedstawione na poniższych stronach.

| Przed instalacją oprogramowania w systemie Windows                              | 10 |
|---------------------------------------------------------------------------------|----|
| Oprogramowanie na dysku DVD z narzędziami klienckimi / dokumentacją użytkownika | 10 |
| Wymagania systemowe                                                             | 10 |
| Przed instalacia oprogramowania w systemie macOS                                | 11 |
| Informacie na temat pliku PPD                                                   |    |
| Wymagania systemowe                                                             |    |
| Przed instalacia oprogramowania w systemie UNIX/Linux                           | 12 |
| Informacie na temat CUPS                                                        |    |
| Wymagania systemowe                                                             | 12 |
| Rodzaje połaczeń                                                                | 13 |
| Połaczenie przez USB                                                            |    |
| Połączenie sieciowe                                                             | 14 |

#### Przed instalacją oprogramowania w systemie Windows

Aby zainstalować oprogramowanie w systemie Windows, należy zapoznać się z następującymi stronami: S.10 "Oprogramowanie na dysku DVD z narzędziami klienckimi / dokumentacją użytkownika"

□ s.10 "Wymagania systemowe"

S.13 "Rodzaje połączeń"

💷 s.34 "Konfiguracja drukarki za pomocą CUPS"

#### Oprogramowanie na dysku DVD z narzędziami klienckimi / dokumentacją użytkownika

#### • Sterownik drukarki

Umożliwia użytkowanie urządzenia jako drukarki po podłączeniu go do komputera z systemem Windows.

- 2 Sterownik drukarki PCL6 Można wykorzystać go w różny sposób, w zależności od przeznaczenia aplikacji.
- Sterownik drukarki PS3\* Ten sterownik drukarki jest odpowiedni do drukowania za pomocą aplikacji ogólnej, takiej jak aplikacja DTP obsługująca PostScript.
- Sterownik drukarki XPS Ten sterownik drukarki jest odpowiedni do drukowania za pomocą aplikacji Windows Presentation Foundation (WPF).

\* Aby możliwe było korzystanie ze sterownika drukarki PS3, na urządzeniu musi być zainstalowana opcja zestawu PostScript.

#### • Sterownik skanera

Umożliwia zdalne skanowanie umieszczonych w urządzeniu oryginałów z komputera z systemem Windows i przesyłanie obrazów do aplikacji zgodnej ze sterownikiem TWAIN.

#### • Edytor skanów e-STUDIO

Umożliwia skanowanie oryginałów na urządzeniu za pomocą komputera z systemem Windows oraz łatwą edycję skanowanych obrazów.

#### • Sterownik faksu sieciowego

Umożliwia wysyłanie dokumentów elektronicznych z komputera z systemem Windows do co najmniej jednego miejsca docelowego.

Porada

Sterownik faksu sieciowego jest niedostępny w przypadku urządzeń e-STUDIO2822AM.

#### Wymagania systemowe

#### Procesor

- Minimum 1 GHz (zalecany 1 GHz lub lepszy)
- Pamięć

Procesor 32-bitowy

- 1 GB (zalecane 2 GB)

Procesor 64-bitowy

- 2 GB (zalecane 4 GB)
- Interfejs USB 2.0 (Hi-Speed)
- System operacyjny Windows 7 SP1 Windows 8.1 Windows 10 Windows Server 2008 SP2 Windows Server 2008 R2 SP1 Windows Server 2012 Windows Server 2012 R2 Windows Server 2016

# PRZED ROZPOCZĘCIEM INSTALACJI

1

#### Przed instalacją oprogramowania w systemie macOS

Aby zainstalować oprogramowanie w systemie macOS, należy zapoznać się z następującymi stronami:

- 🚇 s.11 "Informacje na temat pliku PPD"
- s.11 "Wymagania systemowe"
- 📖 s.13 "Rodzaje połączeń"

💷 s.34 "Konfiguracja drukarki za pomocą CUPS"

#### Informacje na temat pliku PPD

Aby drukować na urządzeniu, należy zainstalować plik PPD (plik PostScript Printer Description) w systemie macOS. Plik ten zawiera informacje na temat typowych dla sterownika funkcji urządzenia.

#### Wymagania systemowe

Do zainstalowania pliku PPD w systemie macOS i drukowania na urządzeniu wymagane jest opisane poniżej środowisko.

- Procesor
  - Minimum 1 GHz (zalecany 1 GHz lub lepszy)
- Pamięć

Procesor 32-bitowy

- 2 GB

Procesor 64-bitowy

- 2 GB (zalecane 4 GB)
- Rozdzielczość ekranu 1028 x 768 punktów lub więcej
- System operacyjny OS X 10.11 do macOS 10.14
- Protokół TCP/IP

#### Przed instalacją oprogramowania w systemie UNIX/Linux

Aby zainstalować oprogramowanie w systemie UNIX/Linux, należy zapoznać się z następującymi stronami:

s.12 "Informacje na temat CUPS"

S.12 "Wymagania systemowe"

S.13 "Rodzaje połączeń"

S.34 "Konfiguracja drukarki za pomocą CUPS"

#### Informacje na temat CUPS

Podczas konfiguracji drukarki w systemie UNIX/Linux za pomocą CUPS można zastosować drukowanie LPR lub IPP. W podręczniku opisano zachowanie, opcje i sposób instalacji sterownika drukarki CUPS na urządzeniu. Zachowanie sterownika opisane w tym podręczniku odpowiada wersji CUPS 1.2.4. Inne wersje sterownika mogą wyglądać i/lub działać nieco inaczej. W środowisku CUPS do konfiguracji drukowania korzysta się z pliku PostScript Printer Description (PPD), a nie ze sterownika drukarki. Plik PPD nie jest dołączony do pakietu.

#### Wymagania systemowe

#### Środowisko programistyczne

Obsługiwane środowiska UNIX/Linux są następujące.

System operacyjny: Redhat Enterprise 5.10.x, 6.5.x, 7.4.x Fedora wersja 27 Open SuSE Leap 42.3 Bharat Operating System 6.x

CUPS: 1.2.4

#### Sposób implementacji

Ten sterownik zawiera plik PPD współpracujący z takim interfejsem jak XPP, KPrinter itp. Może być także używany na OSX tak samo jak na Linux, jednak nie jest to zalecane.

Dostępne są dwa rodzaje połączeń, tj. połączenie USB lub sieciowe. I s.13 "Połączenie przez USB" S.14 "Połączenie sieciowe"

#### Połączenie przez USB

Przed zainstalowaniem sterowników należy podłączyć urządzenie do komputera przy użyciu kabla USB, a następnie je włączyć.

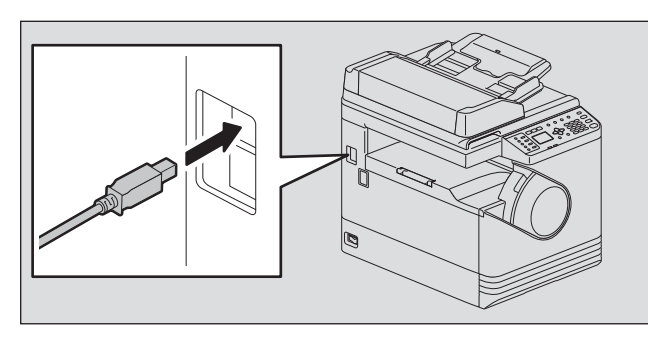

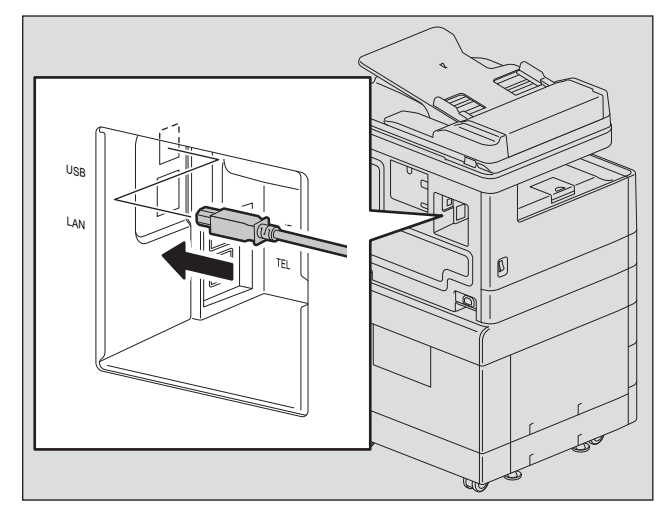

#### Połączenie sieciowe

Przed zainstalowaniem sterowników należy podłączyć urządzenie do sieci, a następnie je włączyć.

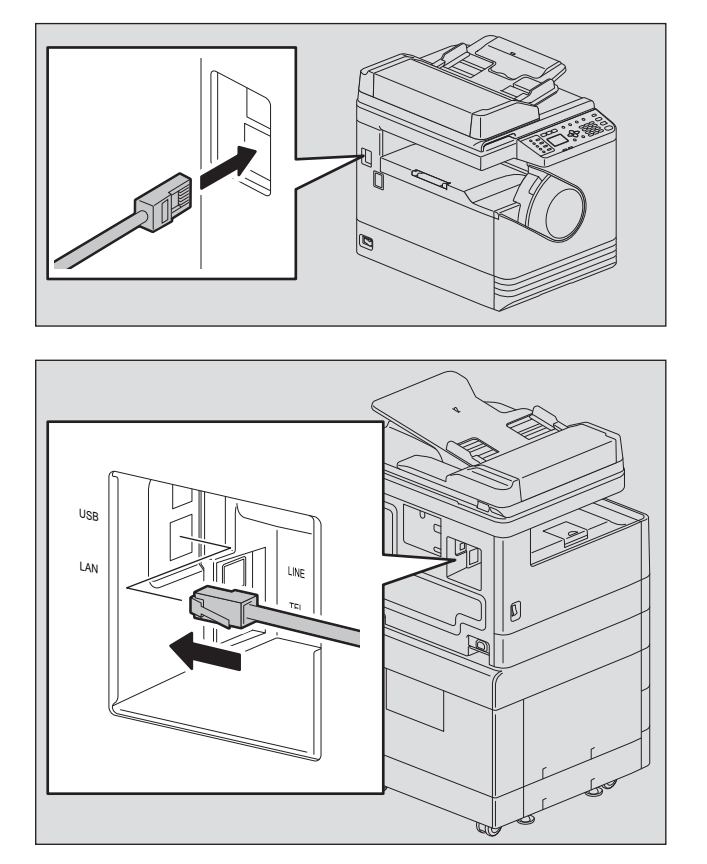

# 2

### **INSTALACJA W SYSTEMIE WINDOWS**

W niniejszym rozdziale przedstawiono procedurę instalacji w systemie Windows.

| Instalacja sterowników w Windows                               |    |
|----------------------------------------------------------------|----|
| Instalowanie sterowników przy użyciu instalatora               |    |
| Instalowanie sterowników przy użyciu technologii Plug and Play |    |
| Dezinstalacja sterowników w Windows                            | 22 |

W tym rozdziale przedstawiono sposób instalacji sterowników drukarki, skanera i faksu sieciowego w systemie Windows. Do wykonania tych zadań wymagane są uprawnienia administratora.

Instalację sterowników należy przeprowadzić za pomocą programu instalatora lub funkcji Plug and Play systemu Windows.

📖 s.16 "Instalowanie sterowników przy użyciu instalatora"

📖 s.18 "Instalowanie sterowników przy użyciu technologii Plug and Play"

#### Informacja

- Przed rozpoczęciem instalacji sterowników należy zamknąć wszystkie uruchomione aplikacje, takie jak np. program antywirusowy.
- W przypadku systemów Windows 7, Windows 8.1, Windows 10, Windows Server 2008 R2, Windows Server 2012 lub Windows Server 2016 należy użyć programu instalacyjnego do zainstalowania sterowników. Nie można ich zainstalować za pomocą funkcji Windows Plug and Play.

III s.16 "Instalowanie sterowników przy użyciu instalatora"

• Na systemie Windows Server 2008 oraz Windows Server 2012 przed zainstalowaniem sterownika skanera należy zainstalować [Środowisko pulpitu] z [Menedżer serwera] w [Narzędzia administracyjne].

#### Instalowanie sterowników przy użyciu instalatora

- 1 Upewnij się, że urządzenie jest włączone.
- **9** Włóż do napędu komputera dysk DVD z narzędziami klienckimi/dokumentacją użytkownika.
  - Instalator zostanie automatycznie uruchomiony i zostanie wyświetlone okno dialogowe instalacji.
  - Jeżeli instalator nie zostanie uruchomiony automatycznie, otwórz folder "Sterowniki" i kliknij dwukrotnie ikonę pliku "Setup.exe" na płycie DVD.
- **3** Zaznacz opcję "Akceptuję warunki umowy licencyjnej" i kliknij przycisk [Dalej].
- **4** Zaznacz opcję [Połączenie przez USB] lub [Połączenie sieciowe], a następnie kliknij przycisk [Dalej].
- **5** Upewnij się, że urządzenie zostało podłączone do komputera lub sieci i kliknij [Dalej]. Jeśli w poprzednim kroku wybrano [Połączenie przez USB], należy przejść do kroku 7.
- 6 Zaznacz wykrytą drukarkę, wybierz model i kliknij [Dalej].

#### Informacja

Jeśli urządzenie nie jest rozpoznawane przez sieć, wprowadź ręcznie adres IP, postępując zgodnie z poniższymi krokami. Aby uzyskać adres IP urządzenia, zapoznaj się zo *Podręcznik użytkownika* "Rozdział 6: RÓŻNE FUNKCJE - Lista menu sieciowego - Setting the Konfigurowanie protokołu TCP/IP".

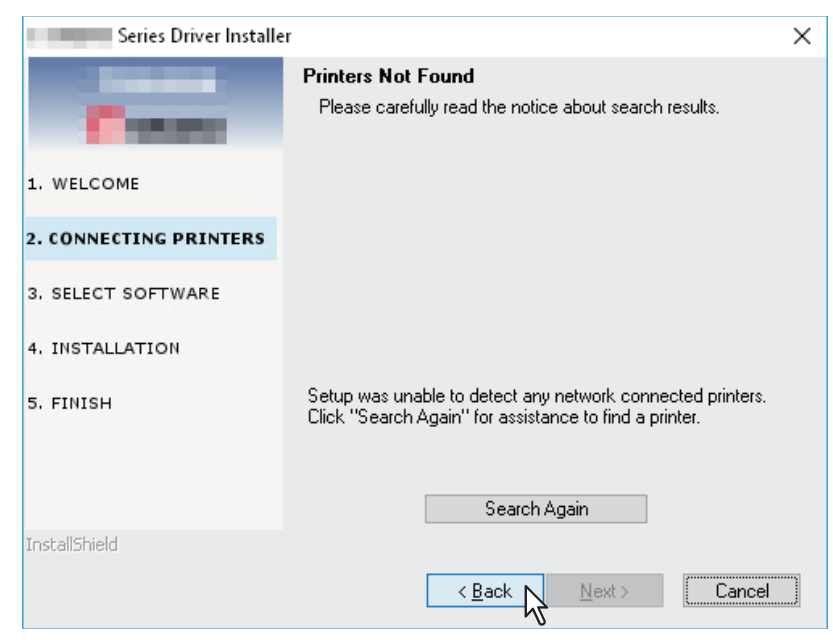

2. Wybierz [Należy wybrać, aby ustawić adres IP drukarki ręcznie.], a następnie kliknij [Dalej].

| Series Driver Installer | ×                                                                                                    |
|-------------------------|----------------------------------------------------------------------------------------------------|
| Contra la               | Connect the printer using an Ethernet cable                                                                                     |
| 1. WELCOME              | your printer.<br>After ensuring that the printer is ready, click "Next >". Setup will<br>search for you printer on the network. |
| 2. CONNECTING PRINTERS  |                                                                                                    |
| 3. SELECT SOFTWARE      |                                                                                                    |
| 4. INSTALLATION         |                                                                                                    |
| 5. FINISH               |                                                                                                    |
|                         | For advanced users                                                                                                    |
| InstallShield           | Select if you want to set the printer's IP Address manually.                                                                    |

3. W polu [Wybierz drukarkę sieciową na podstawie nazwy hosta lub adresu IP.] wprowadź adres IP tego urządzenia, a następnie kliknij przycisk [Dalej].

| Series Driver Installe | r                                                                                                    | × |
|------------------------|----------------------------------------------------------------------------------------------------|---|
| Const                  | Search for Network Printers<br>Specify a printer by selecting one of the following options and<br>typing in the required information. |   |
| 1. WELCOME             |                                                                                                    |   |
| 2. CONNECTING PRINTERS | Specify a network printer by host name of IP address.                                                                                 |   |
| 3. SELECT SOFTWARE     | 123 123 . 123 . 1                                                                                                    |   |
| 4. INSTALLATION        | O only).<br>(ex) 123 123 123 1 ~ 123 123 123 100                                                                                      |   |
| 5. FINISH              | 123.123.123.1                                                                                                    | ] |
| e i lleti li           | SNMP Community Name                                                                                                    |   |
| Installbheid           | < Back Next > Cancel                                                                                                    |   |

#### 7 Zaznacz model, program do instalacji i kliknij [Dalej].

#### Informacja

Opcja wyboru nazwy modelu jest wyświetlana tylko na wybranych używanych modelach.

#### **Q** Po zakończeniu instalacji kliknij [Zakończ].

Aby zainstalować edytor skanów e-STUDIO, otwórz foldery [Aplikacja] - [e-STUDIO Scan Editor], kliknij dwukrotnie na plik "eSScanSetup.exe", a następnie postępuj zgodnie z instrukcjami na ekranie. Po instalacji wyjmij dysk DVD z napędu komputera.

#### Porada

Może zostać wyświetlony monit o ponowne uruchomienie komputera. W takim przypadku należy zaznaczyć opcję "Yes, I want to restart my computer now" (Tak, chcę teraz uruchomić ponownie komputer), aby ponownie uruchomić komputer.

#### Instalowanie sterowników przy użyciu technologii Plug and Play

Do instalacji sterowników w systemach Windows Server 2008 można zastosować funkcję Plug and Play Jeśli korzysta się z funkcji Plug and Play, najpierw instalowany jest sterownik skanera, a następnie sterownik drukarki.

#### Informacja

W przypadku systemów Windows 7, Windows 8.1, Windows 10, Windows Server 2008 R2, Windows Server 2012 lub Windows Server 2016 należy użyć programu instalacyjnego do zainstalowania sterowników. Nie można ich zainstalować za pomocą funkcji Windows Plug and Play.

📖 s.16 "Instalowanie sterowników przy użyciu instalatora"

#### Porada

Do instalacji sterowników drukarki można także użyć dodatkowego kreatora dodawania drukarki. Aby użyć dodatkowego kreatora dodawania drukarki, należy w oknie dialogowym Wybierz port drukarki wybrać port USB lub port sieciowy, do którego podłączone jest urządzenie.

#### **1** Podłącz urządzenie do komputera przy użyciu kabla USB i uruchom komputer.

#### Informacja

Podczas uruchamiania komputera nie należy podłączać ani odłączać przewodu USB.

#### 2 Włącz urządzenie.

Zostanie wyświetlone okno dialogowe Znaleziono nowe urządzenie.

Jeżeli okno dialogowe nie zostało wyświetlone, wyłącz urządzenie, odczekaj około 10 sekund i włącz je ponownie. Włączenie urządzenia bezpośrednio po jego wyłączeniu może doprowadzić do jego nieprawidłowej pracy.

**3** Kliknij polecenie "Locate and install driver software (recommended)" (Odszukaj i zainstaluj oprogramowanie sterownika (zalecane)).

Zostanie wyświetlone okno dialogowe z monitem o włożenie dysku DVD z narzędziami klienckimi/dokumentacją użytkownika.

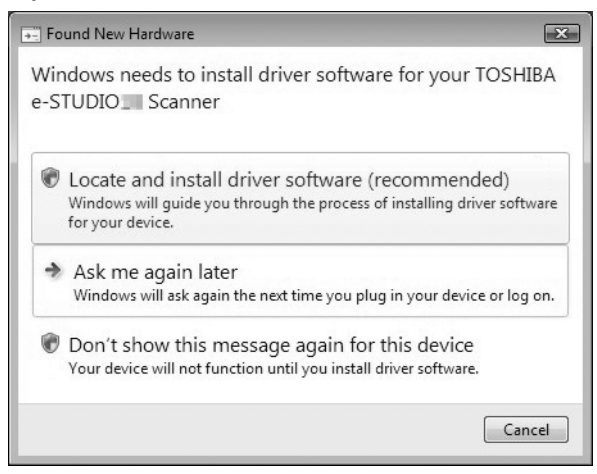

Jeżeli zostanie wyświetlone okno dialogowe User Account Control (Kontrola konta użytkownika), kliknij przycisk [Zezwalaj] lub [Kontynuuj].

**4** Kliknij polecenie "I don't have the disc. Show me other options" (Nie mam dysku. Pokaż mi inne opcje).

|            |                                                                                                    | ×      |
|------------|----------------------------------------------------------------------------------------------------|--------|
| $\bigcirc$ | Found New Hardware - TOSHIBA e-STUDIO     Scanner                                                                               |        |
|            | Insert the disc that came with your TOSHIBA e-STUDIO                                                                            |        |
|            | If you have the disc that came with your device, insert it now. Windows will automatically search the disc for driver software. |        |
|            |                                                                                                    |        |
|            | ✤ I don't have the disc. Show me other options.                                                                                 |        |
|            |                                                                                                    | Cancel |

5 Włóż do napędu komputera dysk DVD z narzędziami klienckimi/dokumentacją użytkownika.

6 Kliknij polecenie "Browse my computer for driver software" (Przeglądaj mój komputer w poszukiwaniu oprogramowania sterownika (zaawansowane)).

| ndows will check to see if there are steps you can take to get your device<br>rking.<br>owse my computer for driver software (advanced) | • | Check for a solution                                                                     |  |
|----------------------------------------------------------------------------------------------------|---|------------------------------------------------------------------------------------------|--|
| owse my computer for driver software (advanced)                                                                                         |   | Windows will check to see if there are steps you can take to get your device<br>working. |  |
|                                                                                                    | * | Browse my computer for driver software (advanced)                                        |  |
| cate and install driver software manually.                                                                                              |   | Locate and install driver software manually.                                             |  |

#### **7** Wybierz folder na dysku DVD, w którym znajdują się sterowniki, a następnie kliknij [OK].

Wybierz folder pasujący do używanego sterownika, języka i systemu operacyjnego. Na przykład, w przypadku 32-bitowego systemu operacyjnego w języku angielskim ze sterownikiem skanera, wybierz "Nazwa napędu:\Drivers\e-STUDIOXXXXXSeries\SCANNER\English\i386".

#### **8** Kliknij przycisk [Dalej].

Jeżeli zostanie wyświetlone okno dialogowe Windows Security (Zabezpieczenia systemu Windows), kliknij polecenie [Install this driver software anyway] (Zainstaluj oprogramowanie sterownika mimo to).

#### Informacja

Jeżeli zostanie wyświetlony monit o potwierdzenie instalacji sterownika niepodpisanego cyfrowo, należy kliknąć przycisk oznaczający zaufanie do dostawcy, taki jak [Zainstaluj] lub [Mimo to kontynuuj].

**9** Po zakończeniu instalacji kliknij przycisk [Zamknij].

| G I Found New Hardware - TOSHIBA e-STUDIO                            | ×     |
|----------------------------------------------------------------------|-------|
| The software for this device has been successfully installed         |       |
| Windows has finished installing the driver software for this device: |       |
| TOSHIBA e-STUDIO                                                     |       |
|                                                                      |       |
|                                                                      |       |
|                                                                      |       |
|                                                                      |       |
|                                                                      | Class |
|                                                                      |       |

Okno dialogowe Found New Hardware (Znaleziono nowe urządzenie) zostanie wyświetlone ponownie i rozpocznie się instalacja sterownika drukarki.

#### 1 O Powtórz czynności przedstawione w punktach 4–9, aby zainstalować sterownik drukarki.

11 Po ukończeniu instalacji sprawdź, czy ikona zainstalowanej drukarki jest wyświetlana w oknie dialogowym Printers (Drukarki).

**12** Wyjmij dysk DVD z napędu komputera.

#### Dezinstalacja sterowników w Windows

W tym rozdziale przedstawiono sposób dezinstalacji sterowników drukarki, skanera, faksu sieciowego oraz edytora skanów e-STUDIO. Do wykonania tych zadań wymagane są uprawnienia administratora.

#### Informacja

- Aby przeprowadzić dezinstalację, należy się zalogować do systemu Windows na konto "Administrator". Jednak nawet jeśli zalogowano się na koncie użytkownika innym niż "Administrator", wprowadzenie hasła administratora w oknie dialogowym [User Account Control] (Kontroli konta użytkownika) umożliwi przeprowadzenie dezinstalacji przez tymczasową zmianę konta.
- Nawet jeśli zalogowano się w systemie Windows za pomocą konta "Administrator", może się pojawić okno dialogowe [User Account Control] (Kontrola konta użytkownika). W takim przypadku należy kliknąć przycisk zezwalający na wykonanie czynności, taki jak [Kontynuuj], a następnie kontynuować.

#### Porada

Instalator z dysku DVD umożliwia też odinstalowywanie sterowników innych niż e-STUDIO Scan Editor.

#### 1 Otwórz folder [Odinstaluj program].

Kliknij przycisk [Start], a następnie z listy wszystkich aplikacji wybierz pozycje [System Windows] > [Panel sterowania] > [Odinstaluj program].

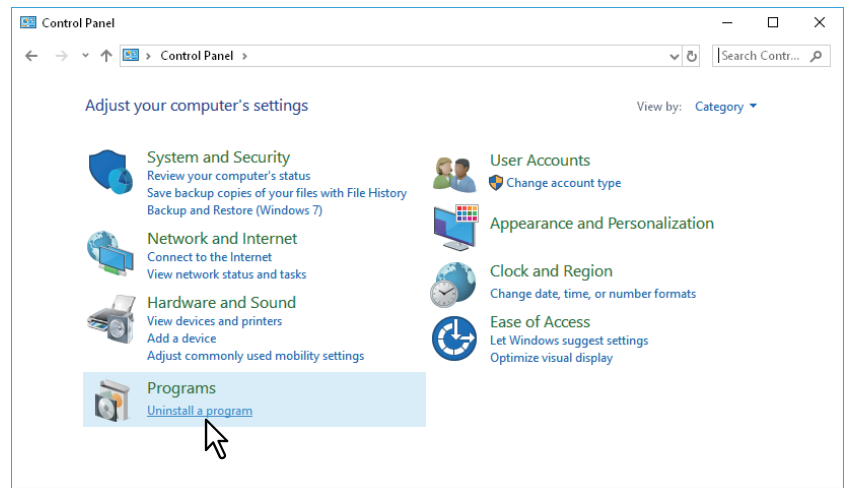

#### Porada

- W zależności od wersji systemu Windows 10 kliknij przycisk [Start] i wybierz [Wszystkie aplikacje], a następnie z listy wszystkich aplikacji wybierz pozycje [System Windows] > [Panel sterowania] > [Odinstaluj program].
- W przypadku systemów Windows 8.1 / Windows Server 2012 na panelu ustawień kliknij [Panel sterowania] > [Odinstaluj program].
- W przypadku systemów Windows 7 / Windows Server 2008 kliknij przycisk [Start] > [Panel sterowania] > [Odinstaluj program].
- **7** Z listy wybierz program do odinstalowania i kliknij przycisk [Odinstaluj].

#### **3** Kliknij przycisk [Tak].

Aby usunąć pliki ustawień, kliknij przycisk [Tak].

Zostaje rozpoczęte usuwanie plików.

#### Informacja

Jeśli chcesz w przyszłości ponownie zainstalować oprogramowanie klienckie, kliknij [Nie], aby zachować pliki ustawień. Po ponownym zainstalowaniu oprogramowania klienckiego będzie można przywrócić dane i ustawienia.

### **INSTALACJA W SYSTEMIE macOS**

W niniejszym rozdziale przedstawiono procedurę instalacji w systemie macOS.

| Instalowanie drukarki w systemie macOS     | 24 |
|--------------------------------------------|----|
| Instalacja pliku PPD                       | 24 |
| Konfiguracja drukarki                      | 27 |
| Odinstalowywanie drukarki w systemie macOS | 32 |

#### Instalowanie drukarki w systemie macOS

Aby zainstalować plik PPD i skonfigurować drukarkę w systemie macOS, należy zapoznać się z następującymi stronami: s.24 "Instalacja pliku PPD" s.27 "Konfiguracja drukarki"

#### 🔳 Instalacja pliku PPD

Poniższa procedura przedstawia instalację pliku PPD w systemie macOS 10.14.

#### Informacja

Poszczególne kroki i ekrany mogą wyglądać inaczej w różnych wersjach systemu macOS. Jeśli stosowany jest system od OS X 10.11 do macOS 10.13, należy przeprowadzić instalację zgodnie z poniższą instrukcją dla macOS 10.14.

- 1 Włóż Płytę instalacyjną do napędu.
- **2** Otwórz folder [MacPPD], a następnie skopiuj plik ZIP na pulpit.
- 3 Kliknij dwukrotnie na plik ZIP na pulpicie.
- ▲ Kliknij dwukrotnie na plik obrazu płyty.
- 5 Kliknij dwukrotnie ikonę okna instalatora.

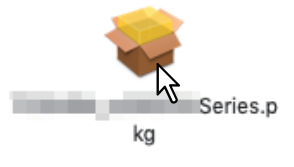

#### Informacja

Przed uruchomieniem instalatora należy się upewnić, że wyłączona jest aplikacja Narzędzie konfiguracji drukarki systemu macOS. Jeśli plik PPD zostanie zainstalowany przy uruchomionej aplikacji Printer Setup Utility (Narzędzie konfiguracji drukarki) systemu macOS, mogą wystąpić problemy z rozpoznaniem drukarki.

#### 6 Kliknij [Continue] (Kontynuuj).

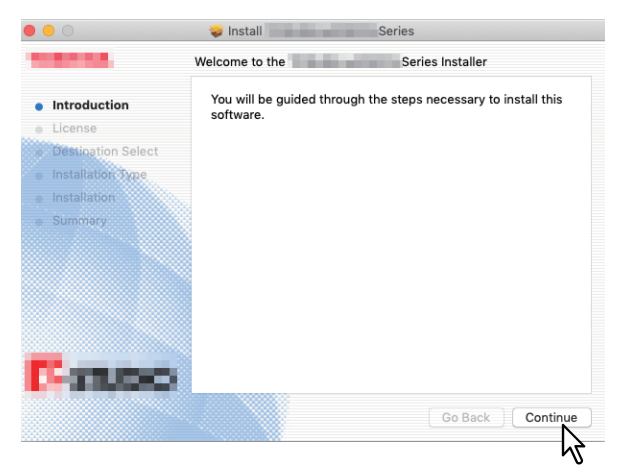

Wyświetlone zostanie okno [Software License Agreement] (Umowa licencyjna).

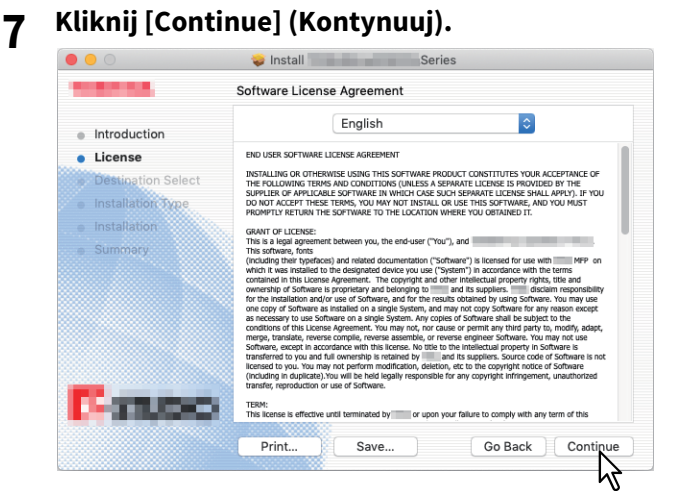

#### 8 Kliknij [Agree] (Zgadzam się).

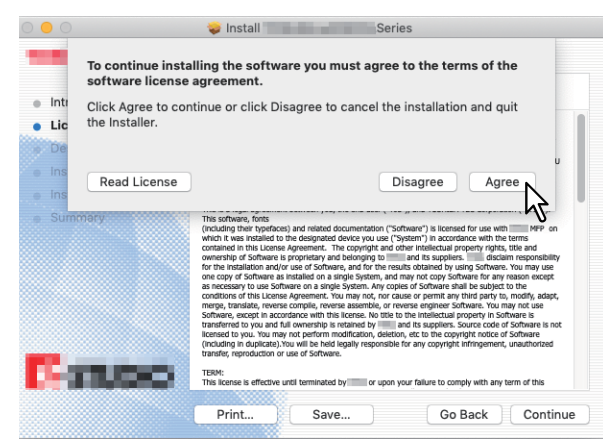

Wyświetlone zostanie okno [Standard Install] (Instalacja standardowa).

#### Informacja

9

Kolejne kroki mogą wyglądać inaczej w różnych wersjach systemu macOS.

#### Kliknij [Install] (Instaluj) (lub [Upgrade] (Aktualizacja)).

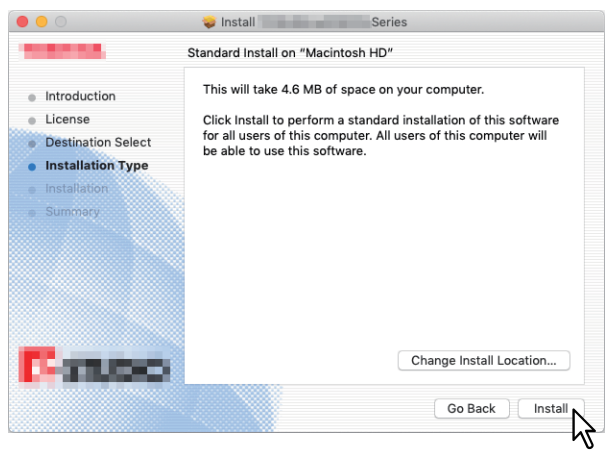

#### Porada

Po kliknięciu [Change Install Location] (Zmień miejsce instalacji) pojawi się okno dialogowe Select a Destination (Wybierz miejsce docelowe). Wybierz dysk bootowalny systemu macOS i kliknij [Continue] (Kontynuuj).

10<sup>Wprowadź</sup> nazwę i hasło, a następnie kliknij [OK].

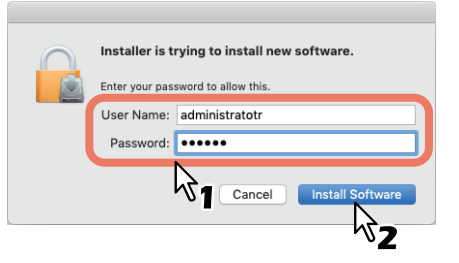

11 Aby zamknąć okno instalatora, kliknij [Close] (Zamknij).

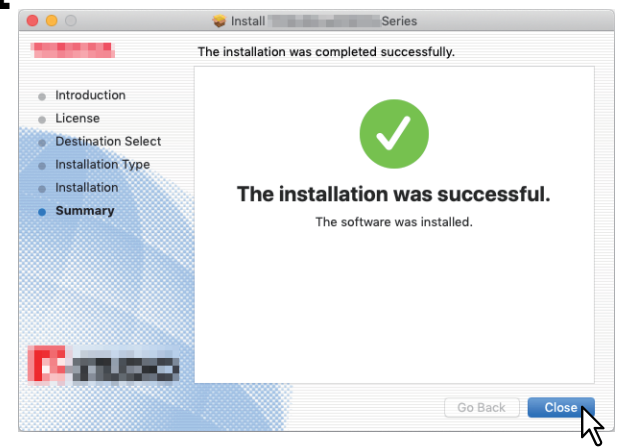

- 12 Usuń pliki ZIP oraz pliki Instalatora utworzone na pulpicie.
- **13** Kontynuuj, postępując zgodnie z procedurą konfiguracji drukarki. S.27 "Konfiguracja drukarki"

3

**INSTALACJA W SYSTEMIE macOS** 

#### 📕 Konfiguracja drukarki

Konfigurację drukarki można przeprowadzić po skopiowaniu pliku PPD do folderu biblioteki w Folderze systemu. Urządzenie obsługuje następujące usługi drukowania systemu Mac OS X:

- Drukowanie LPR
   S.27 "Konfiguracja drukowania LPR"
- Drukowanie IPP
   S.29 "Konfiguracja drukowania IPP"
- Drukowanie USB
   S.31 "Konfiguracja drukowania USB"

Porada

Funkcje drukowania LPR i drukowania IPP są dostępne, gdy sprzęt i komputer są połączone przez sieć TCP/IP.

#### Konfiguracja drukowania LPR

W niniejszej części umieszczono zrzuty z ekranu z systemu macOS 10.14.

Porada

Jeśli stosowany jest system od OS X 10.11 do macOS 10.13, należy skonfigurować drukarkę tak samo, jak w systemie macOS 10.14.

**1** Otwórz System Preferences (Preferencje systemu) i kliknij [Printers & Scanners] (Drukarki i skanery).

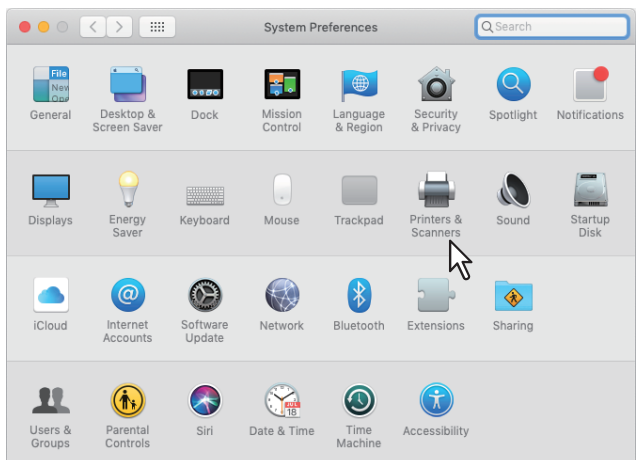

#### 2 Kliknij [+].

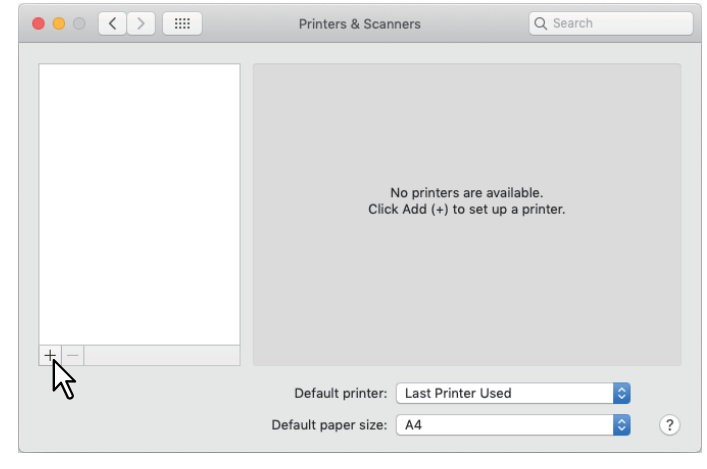

3

Kliknij [IP] i wprowadź ustawienia zgodnie z poniższym opisem.

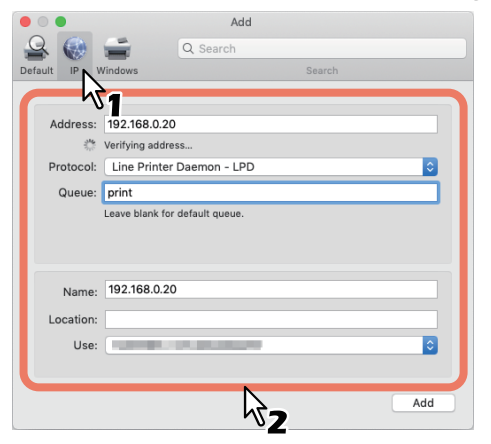

Address (Adres): <adres IP lub nazwa DNS urządzenia> Protocol (Protokół): Line Printer Daemon - LPD Queue (Kolejka): druk Name (Nazwa): <Dowolne> Location (Miejsce): <Dowolne> Use (Zastosuj): TOSHIBA e-STUDIO2329A dla e-STUDIO2329A TOSHIBA e-STUDIO2829A dla e-STUDIO2829A TOSHIBA e-STUDIO2822AM dla e-STUDIO2822AM TOSHIBA e-STUDIO2822AF dla e-STUDIO2822AF

#### Porada

- W polu [Name] (Nazwa) automatycznie wyświetlana jest nazwa wprowadzona w polu [Address] (Adres).
- Nawet jeśli wprowadzony zostanie adres IP lub nazwa DNS urządzenia w polu [Address] (Adres), prawidłowa nazwa może nie zostać wybrana w polu [Use] (Zastosuj). Wybierz [Other] (Inne) w polu [Use] (Zastosuj) i zaznacz właściwy plik PPD dla urządzenia z folderu [/Library/Printers/PPDs/Contents/Resources/en.lproj].
  - EST2329A.ppd dla e-STUDIO2329A
  - EST2829A.ppd dla e-STUDIO2829A
  - EST2822AM.ppd dla e-STUDIO2822AM
  - EST2822AF.ppd dla e-STUDIO2822AF

#### Kliknij [Add] (Dodaj).

Pojawi się okno [Installable Options] (Opcje instalowalne).

#### Porada

Δ

Jeśli pojawi się okno przedstawione poniżej, kliknij [Continue] (Kontynuuj), aby kontynuować konfigurację drukarki.

| Some of the software for the printer is<br>missing. You may have to reinstall the<br>software to be able to successfully print. |        |          |
|----------------------------------------------------------------------------------------------------|--------|----------|
|                                                                                                    | Cancel | Continue |

#### Ustaw poniższe opcje. 5

#### Dla e-STUDIO2329A/2829A:

Drawer 2 (Kaseta 2) — wybierz tę opcję, gdy zainstalowana jest kaseta 2. Drawer 2 and 3 (Kaseta 2 i 3) — wybierz tę opcję, gdy zainstalowana jest kaseta 2 i 3. Drawer 2, 3 and 4 (Kaseta 2, 3 i 4) — wybierz tę opcję, gdy zainstalowana jest kaseta 2, 3 i 4. ADU – zaznacz to pole wyboru, aby korzystać z automatycznego modułu dupleksu.

#### Dla e-STUDIO2822AM/2822AF:

**ADU** – zaznacz to pole wyboru, aby korzystać z automatycznego modułu dupleksu.

#### 6 Kliknij [OK].

Drukarka zostanie dodana do Listy drukarek.

#### Konfiguracja drukowania IPP

W niniejszej części umieszczono zrzuty z ekranu z systemu macOS 10.14.

#### Porada

Jeśli stosowany jest system od OS X 10.11 do macOS 10.13, należy skonfigurować drukarkę tak samo, jak w systemie macOS 10.14.

**1** Otwórz System Preferences (Preferencje systemu) i kliknij [Printers & Scanners] (Drukarki i skanery).

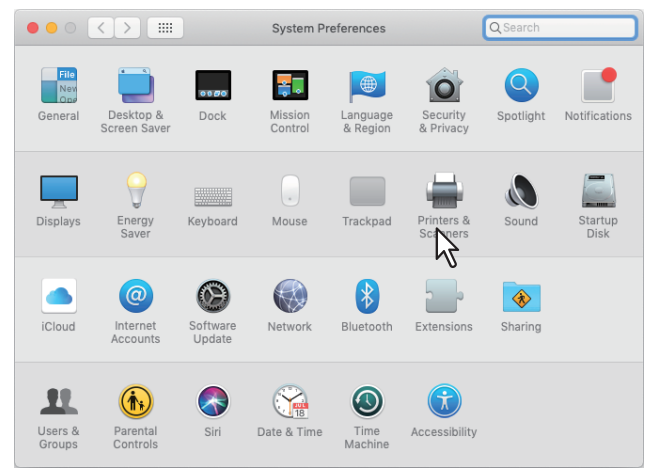

#### 2 Kliknij [+].

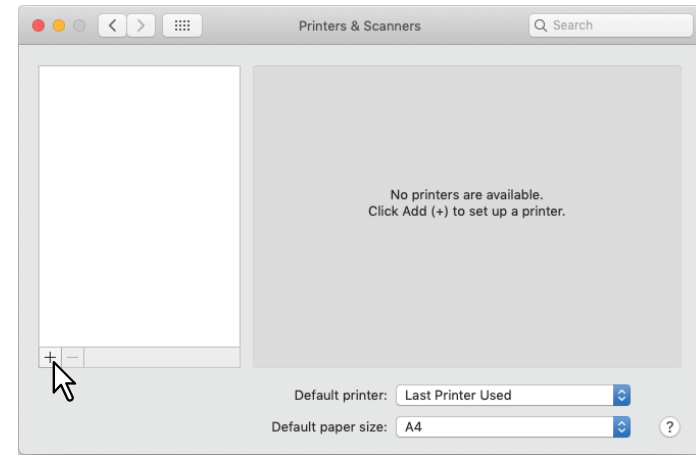

3 Klikn

Kliknij [IP] i wprowadź ustawienia zgodnie z poniższym opisem.

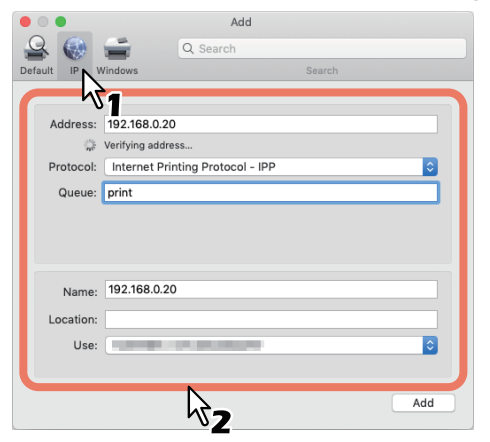

Address (Adres): <adres IP lub nazwa DNS urządzenia> Protocol (Protokół): Internet Printing Protocol - IPP Queue (Kolejka): Drukuj Name (Nazwa): <Dowolna> Location (Miejsce): <Dowolne> Use (Zastosuj): TOSHIBA e-STUDIO2329A dla e-STUDIO2329A TOSHIBA e-STUDIO2829A dla e-STUDIO2829A TOSHIBA e-STUDIO2822AM dla e-STUDIO2822AM TOSHIBA e-STUDIO2822AF dla e-STUDIO2822AF

#### Porada

- W polu [Name] (Nazwa) automatycznie wyświetlana jest nazwa wprowadzona w polu [Address] (Adres).
- Nawet jeśli wprowadzony zostanie adres IP lub nazwa DNS urządzenia w polu [Address] (Adres), prawidłowa nazwa może nie zostać wybrana w polu [Use] (Zastosuj). Wybierz [Other] (Inne) w polu [Use] (Zastosuj) i zaznacz właściwy plik PPD dla urządzenia z folderu [/Library/Printers/PPDs/Contents/Resources/en.lproj].
  - EST2329A.ppd dla e-STUDIO2329A
  - EST2829A.ppd dla e-STUDIO2829A
  - EST2822AM.ppd dla e-STUDIO2822AM
  - EST2822AF.ppd dla e-STUDIO2822AF

#### Kliknij [Add] (Dodaj).

Pojawi się okno [Installable Options] (Opcje instalowalne).

#### Porada

Δ

Jeśli pojawi się okno przedstawione poniżej, kliknij [Continue] (Kontynuuj), aby kontynuować konfigurację drukarki.

| Some of the software for the printer is<br>missing. You may have to reinstall the<br>software to be able to successfully print. |        |          |
|----------------------------------------------------------------------------------------------------|--------|----------|
|                                                                                                    | Cancel | Continue |

#### **5** Ustaw poniższe opcje.

#### Dla e-STUDIO2329A/2829A:

Drawer 2 (Kaseta 2) — wybierz tę opcję, gdy zainstalowana jest kaseta 2.
Drawer 2 and 3 (Kaseta 2 i 3) — wybierz tę opcję, gdy zainstalowana jest kaseta 2 i 3.
Drawer 2, 3 and 4 (Kaseta 2, 3 i 4) — wybierz tę opcję, gdy zainstalowana jest kaseta 2, 3 i 4.
ADU — zaznacz to pole wyboru, aby korzystać z automatycznego modułu dupleksu.

#### Dla e-STUDIO2822AM/2822AF:

ADU — zaznacz to pole wyboru, aby korzystać z automatycznego modułu dupleksu.

6 Kliknij [OK].

Drukarka zostanie dodana do Listy drukarek.

#### Konfiguracja drukowania USB

- 1 Podłącz do komputera, używając kabla USB.
- 2 Kliknij [System Preferences] (Preferencje systemu) > [Printers & Scanners] (Drukarki i skanery), a następnie wybierz ikonę tego urządzenia. Potem kliknij [Options & Supplies] (Opcje i materiały eksploatacyjne) > [Options] (Opcje).

#### **3** Ustaw poniższe opcje.

Drawer 2 (Kaseta 2) — wybierz tę opcję, gdy zainstalowana jest kaseta 2.
Drawer 2 and 3 (Kaseta 2 i 3) — wybierz tę opcję, gdy zainstalowana jest kaseta 2 i 3.
Drawer 2, 3 and 4 (Kaseta 2, 3 i 4) — wybierz tę opcję, gdy zainstalowana jest kaseta 2, 3 i 4.
ADU — zaznacz to pole wyboru, aby korzystać z automatycznego modułu dupleksu.

**4** Kliknij [OK].

#### Odinstalowywanie drukarki w systemie macOS

Aby odinstalować drukarkę z systemu macOS, należy usunąć plik PPD oraz pozostałe pliki z poniższych folderów.

- Dla e-STUDIO2329A: Library/Printers/PPDs/Contents/Resources/en.lproj/EST2329A.ppd
- Dla e-STUDIO2829A: Library/Printers/PPDs/Contents/Resources/en.lproj/EST2829A.ppd
- Dla e-STUDIO2822AM: Library/Printers/PPDs/Contents/Resources/en.lproj/EST2822AM.ppd
- Dla e-STUDIO2822AF: Library/Printers/PPDs/Contents/Resources/en.lproj/EST2822AF.ppd
- Dla e-STUDIO2329A/2829A:
   Library/Printers/toshiba/ES2829ASeries
- Dla e-STUDIO2822AM/2822AF: Library/Printers/toshiba/ES2822ASeries

# 4

# **INSTALACJA W SYSTEMIE UNIX/Linux**

W niniejszym rozdziale przedstawiono procedurę instalacji w systemie UNIX/Linux.

| Konfiguracja drukarki za pomocą CUPS         |  |
|----------------------------------------------|--|
| Konfiguracja drukarki do drukowania LPR      |  |
| Konfiguracja drukarki do drukowania IPP      |  |
| Konfiguracja drukarki do drukowania USB      |  |
| Konfiguracja opcji drukowania                |  |
| Dezinstalacja drukarki w systemie UNIX/Linux |  |

#### Konfiguracja drukarki za pomocą CUPS

Aby zainstalować plik PPD i skonfigurować drukarkę w systemie UNIX/Linux na potrzeby drukowania LPR, drukowania IPP lub drukowania USB, zapoznaj się z następującymi stronami.

- 💷 s.34 "Konfiguracja drukarki do drukowania LPR"
- 📖 s.35 "Konfiguracja drukarki do drukowania IPP"
- 📖 s.35 "Konfiguracja drukarki do drukowania USB"
- 📖 s.36 "Konfiguracja opcji drukowania"

#### Konfiguracja drukarki do drukowania LPR

Aby ustawić CUPS, skopiuj plik PPD do stacji z systemem UNIX/Linux, zainstaluj drukarkę, a następnie skonfiguruj PPD. Do instalacji drukarki i konfiguracji PPD możesz wykorzystać przeglądarkę.

Po wypakowaniu pliku PPD uruchom ponownie demona CUPS.

- 1 Włóż Płytę instalacyjną do napędu.
- 2 Zaloguj się na konto roota.
- **3** Zainstaluj pakiet RPM za pomocą polecenia rpm.
- ▲ Wprowadź następujące polecenie:

service cups start

#### Informacja

Jeśli CUPS już jest uruchomiona, zatrzymaj usługę CUPS, wpisując polecenie "service cups stop", a następnie wprowadź powyższe polecenie, aby uruchomić usługę CUPS ponownie.

#### **5** Otwórz przeglądarkę i zlokalizuj CUPS, wpisując "http://localhost:631/" w pasku adresu.

#### Porada

W dystrybucji Red Hat Linux dostęp do CUPS uzyskuje się przy użyciu poniższego polecenia: /usr/bin/cupsconfig

- **K** Kliknij [Add Printer] (Dodaj drukarkę) w zakładce [Administration] (Administracja).
- 7 Wybierz [LPD/LPR Host or Printer] (Host lub drukarka LPD/LPR) i kliknij [Continue] (Kontynuuj).
- **Q** Wpisz "lpd://<adres IP>/Print" w pole [Connection] (Połączenie) i kliknij [Continue] (Kontynuuj).

#### Informacja

Upewnij się, że wpisano wielką literę "P" w "Print" w adresie URI urządzenia.

## **9** Wprowadź nazwę drukarki, opis i lokalizację drukarki w poszczególnych polach, a następnie kliknij [Continue] (Kontynuuj).

#### Informacja

Jeśli nazwa nowej drukarki jest duplikatem drukarki już znajdującej się na liście drukarek, nowa drukarka zastąpi oryginalną.

#### **1 O** Wybierz [TOSHIBA] w polu [Make] (Producent) i kliknij [Continue] (Kontynuuj).

#### Informacja

Jeśli nie widzisz pozycji [TOSHIBA] na liście [Make] (Producent), uruchom ponownie CUPS.

#### 11 Wybierz nazwę modelu na liście [Model] (Model) i kliknij [Add Printer] (Dodaj drukarkę).

#### 12 Informacje na temat konfiguracji opcji drukowania można znaleźć na następującej stronie:

🗖 🛄 s.36 "Konfiguracja opcji drukowania"

#### Konfiguracja drukarki do drukowania IPP

Aby skonfigurować kolejkę wydruku IPP w systemie operacyjnym Linux, należy postępować zgodnie z poniższą instrukcją.

- **1** Włóż Płytę instalacyjną do napędu.
- 2 Zaloguj się na konto roota.
- 3 Zainstaluj pakiet RPM za pomocą polecenia rpm.
- ▲ Wprowadź następujące polecenie:

service cups start

#### Informacja

Jeśli CUPS już jest uruchomiona, zatrzymaj usługę CUPS, wpisując polecenie "service cups stop", a następnie wprowadź powyższe polecenie, aby uruchomić usługę CUPS ponownie.

#### **5** Otwórz przeglądarkę i zlokalizuj CUPS, wpisując "http://localhost:631/" w pasku adresu.

#### Porada

W dystrybucji Red Had Linux wpisz poniższe polecenie, aby otworzyć stronę "Common UNIX Printing System". /usr/bin/cupsconfig

- **6** Kliknij [Add Printer] (Dodaj drukarkę) w zakładce [Administration] (Administracja).
- 7 Wybierz "Internet Printing Protocol (http)" i kliknij [Continue] (Kontynuuj).
- 8 Wpisz "http://<adres IP>:631/Print" w pole [Connection] (Połączenie) i kliknij [Continue] (Kontynuuj).
- **9** Wprowadź nazwę drukarki, opis i lokalizację drukarki w poszczególnych polach, a następnie kliknij [Continue] (Kontynuuj).

#### Informacja

Jeśli nazwa nowej drukarki jest duplikatem drukarki już znajdującej się na liście drukarek, nowa drukarka zastąpi oryginalną.

- **10** Wybierz [TOSHIBA] w polu [Make] (Producent) i kliknij [Continue] (Kontynuuj).
- 1 1 Wybierz nazwę modelu w polu [Model] (Model) i kliknij [Add Printer] (Dodaj drukarkę).
- 1 **7** Potwierdź pojawienie się komunikatu o poprawnym dodaniu nowej drukarki.
- 13 Informacje na temat konfiguracji opcji drukowania można znaleźć na następującej stronie:

🖳 s.36 "Konfiguracja opcji drukowania"

#### Konfiguracja drukarki do drukowania USB

Aby skonfigurować kolejkę wydruku USB w systemie operacyjnym Linux, należy postępować zgodnie z poniższą instrukcją.

- 1 Włóż Płytę instalacyjną do napędu.
- 2 Zaloguj się na konto roota.
- Zainstaluj pakiet RPM za pomocą polecenia rpm.
- 4 Wprowadź następujące polecenie: service cups start
- 5 Podłącz do komputera, używając kabla USB.
- 6 Informacje na temat konfiguracji opcji drukowania można znaleźć na następującej stronie:

#### 📕 Konfiguracja opcji drukowania

Można ustawić opcje drukowania dla zadań drukowania realizowanych za pomocą CUPS.

- **1** Kliknij link [Manage Printers] (Zarządzaj drukarkami) w zakładce [Administration] (Administracja).
- **2** Wybierz urządzenie, a następnie kliknij [Set Default Options] (Ustaw opcje domyślne).
- 3 Skonfiguruj opcje drukowania na wyświetlonej stronie.
- Podkreślone pozycje ustawione są domyślnie.

#### Zainstalowane opcje

| Орсја                                                        | Wybór                                                            | Opis                                             |
|--------------------------------------------------------------|------------------------------------------------------------------|--------------------------------------------------|
| Kasety                                                       | Nie zainstalowano<br>Kaseta 2<br>Kaseta 2 i 3<br>Kaseta 2, 3 i 4 | Wybierz kasetę opcjonalną.                       |
| ADU                                                          | Zainstalowano<br>Nie zainstalowano                               | Wybierz opcję automatycznego modułu<br>dupleksu. |
| Przycisk [Set Default<br>Options] (Ustaw<br>opcje domyślne). | Określa wybrane elementy.                                        | ·                                                |

#### Ogólne

| Opcja                                                        | Wybór                                                                                                    | Opis                                                 |
|--------------------------------------------------------------|----------------------------------------------------------------------------------------------------|------------------------------------------------------|
| Format nośnika                                               | A3, A4, A5, J pocztówka, B4, B5, Folio,<br><u>Letter</u> , Ledger, Legal, Statement,<br>Computer, 13" LG, 8.5" SQ, 8K, 16K, Kop<br>DL, Kop Cho-3, Kop You-4, Kop-Com10,<br>Kop-Monarch | Wybierz format papieru.                              |
| Źródło nośnika                                               | Auto (domyślne)<br>Kaseta 1<br>Kaseta 2<br>Kaseta 3<br>Kaseta 4<br>Podajnik ręczny                                                                                                    | Wybierz źródło papieru.                              |
| Typ nośnika                                                  | Domyślne ustawienia drukarki<br><b>Papier zwykły</b><br>Gruby<br>Papier gruby 1<br>Papier gruby 2<br>Folia<br>Papier cienki<br>Koperta                                                 | Wybierz źródło papieru.                              |
| Druk dwustronny                                              | Wyłączony                                                                                                    | Drukowanie jednostronne                              |
|                                                              | Długa krawędź (Standard)                                                                                                    | Druk dwustronny (Oprawa według dłuższej<br>krawędzi) |
|                                                              | Krótka krawędź (obróć)                                                                                                    | Druk dwustronny (Oprawa według krótszej<br>krawędzi) |
| Przycisk [Set Default<br>Options] (Ustaw<br>opcje domyślne). | Określa wybrane elementy.                                                                                                    |                                                      |

#### Tryby drukowania

| Орсја                                                        | Wybór                       | Opis                                                                                                    |
|--------------------------------------------------------------|-----------------------------|----------------------------------------------------------------------------------------------------|
| Kod departamentu                                             | Nieaktywny<br>Aktywny       | Wybierz, czy drukować, korzystając z kodów<br>departamentu.<br>Jeśli urządzenie zarządzane jest z użyciem<br>kodów departamentów, opcja ta powinna być<br>aktywna. |
| Odróżnij cienkie linie                                       | <u>Wyłączony</u> , Włączony | Wybierz tę funkcję, aby odróżnić cienkie linie.                                                                                                    |
| Nie drukuj pustych<br>stron                                  | Wyłączony, Włączony         | Wybierz tę funkcję, aby drukować puste strony.                                                                                                    |
| Przycisk [Set Default<br>Options] (Ustaw<br>opcje domyślne). | Określa wybrane elementy.   |                                                                                                    |

#### Tryby drukowania kodu departamentu

| Орсја                                                        | Wybór                     | Opis                                                                                                    |
|--------------------------------------------------------------|---------------------------|----------------------------------------------------------------------------------------------------|
| Kod departamentu -<br>Cyfra od 1 do cyfry 5                  | <u><b>0</b></u> do 9      | Określ 5-cyfrowy kod departamentu, jeśli<br>aktywny jest "Kod departamentu" lub "Tryby<br>drukowania".<br>Zapytaj administratora systemu o właściwy kod<br>departamentu. |
| Przycisk [Set Default<br>Options] (Ustaw<br>opcje domyślne). | Określa wybrane elementy. |                                                                                                    |

#### Jakość

| Орсја                                                        | Wybór                            | Opis                                                               |
|--------------------------------------------------------------|----------------------------------|--------------------------------------------------------------------|
| Półtony                                                      | <b>Szczegóły</b><br>Wygładzanie  | Wybierz sposób drukowania półtonów.                                |
| Wygładzanie                                                  | Włączony, <b>Wyłączony</b>       | Wybierz, czy tekst i grafika mają być drukowane<br>z wygładzaniem. |
| Oszczędzanie toneru                                          | Włączony, <mark>Wyłączony</mark> | Zdecyduj, czy ma być stosowana oszczędność toneru.                 |
| Przycisk [Set Default<br>Options] (Ustaw<br>opcje domyślne). | Określa wybrane elementy.        |                                                                    |

#### Dezinstalacja drukarki w systemie UNIX/Linux

Aby odinstalować utworzoną drukarkę, należy postępować zgodnie z poniższą instrukcją.

- **1** Kliknij link [Manage Printers] (Zarządzaj drukarkami) na stronie startowej. Wyświetlona zostanie strona Printer (Drukarka).
- **2** Wybierz model, a następnie zaznacz [Delete Printer] (Usuń drukarkę).
- 3 Kliknij [Delete Printer] (Usuń drukarkę).
- **4** Odinstaluj zainstalowany pakiet RPM za pomocą polecenia rpm.

#### INDEX

| C                                                 |
|---------------------------------------------------|
| CUPS                                              |
| UNIX/Linux12                                      |
| P                                                 |
| Dozinstalacia                                     |
|                                                   |
| 111dCUS                                           |
| UNIX/LITUX                                        |
| Willuows                                          |
| Diukowalile IFF 20                                |
| 111aCO5                                           |
| Drukowania L DP                                   |
| macOS 27                                          |
| 111dCUS                                           |
| Drukowania USP                                    |
| macOS 21                                          |
| 111dCUS                                           |
| UNIX/LIIUX                                        |
| Dysk DVD z harzędzianii klienckimi / dokumentacją |
|                                                   |
| windows                                           |
| E                                                 |
| Edvtor skanów e-STUDIO                            |
| Windows                                           |
|                                                   |
| 1                                                 |
| Instalacja                                        |
| macOS24                                           |
| UNIX/Linux                                        |
| Windows16                                         |
| Instalator                                        |
| Windows16                                         |
| 0                                                 |
| Oncie drukowania                                  |
|                                                   |
| UNIX/ LITUX                                       |
| Ρ                                                 |
| Plik PostScript Printer Description               |
| macOS                                             |
| Plik PPD                                          |
| macOS                                             |
| UNIX/Linux                                        |
| Plug and Play                                     |
| Windows                                           |
| Połaczenie przez USB13                            |
| Połaczenie sieciowe                               |
|                                                   |
| S                                                 |
| Sterownik drukarki                                |
| Windows10                                         |
| Sterownik faksu sieciowego                        |
| Windows10                                         |
| Sterownik skanera                                 |
| Windows10                                         |
| 14/                                               |
| w<br>Wumagania sustamowo                          |
| macOS 11                                          |
|                                                   |
| UNIX/LINUX                                        |
| windows                                           |

e-STUDIO2822AM/2822AF e-STUDIO2329A/2829A WIELOFUNKCYJNE SYSTEMY CYFROWE Podręcznik instalacji oprogramowania C:STUDIO2822AM/2822AF C:STUDIO2329A/2829A

# **Toshiba Tec Corporation**

1-11-1, OSAKI, SHINAGAWA-KU, TOKYO, 141-8562, JAPAN

©2019 Toshiba Tec Corporation Wszelkie prawa zastrzeżone. Opatentowany: http://www.toshibatec.com/en/patent/